## Programmieren der Heizung für - Wiederkehrende Termine -

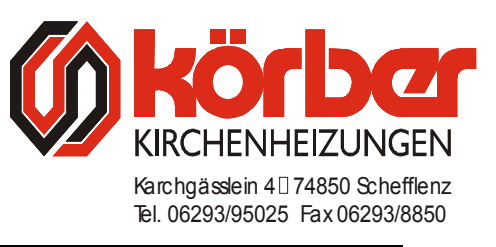

- ➤ Schlüssel auf "EINGABE" drehen →
- ➢ Menüpunkt "BELEGUNGSZEITEN" anwählen → es erscheint der Menüpunkt "EINTRAG HINZUFÜGEN"
- > ACHTUNG: Ab sofort nicht mehr auf "WEITER" drücken!
- ➢ Jetzt wählen Sie das Fenster "EINMALIG AN BESTIMMTEM DATUM" an → es öffnet sich ein Fenster in dem Sie den Menüpunkt "JEDE WOCHE AN EINEM WOCHENTAG" anwählen
- Wählen Sie mit der "PLUS" oder "MINUS" Taste die gewünschte Temperatur
- Jetzt wählen Sie das Fenster "AUSWÄHLEN" an, um im nächsten Fenster die Uhrzeit des Gottesdienstes mit der "PLUS" oder "MINUS" Taste einzustellen und bestätigen Sie die Eingabe mit "OK"
- Wählen Sie das Fenster "HEIZKREISE" an, um den gewünschten Heizkreis auszuwählen (falls nötig)
- Nun auf "WEITER" drücken
- Um den Tag zu ändern, wählen Sie das Fenster "SONNTAG" an, und wählen Sie den gewünschten Tag aus
- Jetzt "FERTIGSTELLEN" antippen
- > Mit "OK" bestätigen
- Somit haben Sie einen Tag eingegeben, welcher sich jede Woche wiederholt
- Schlüssel wieder auf "AUTOMATIK" zurückdrehen